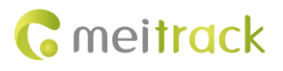

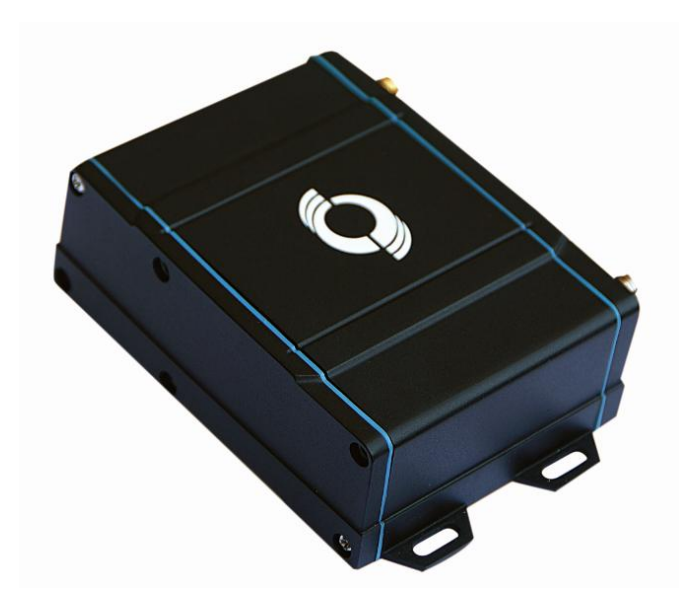

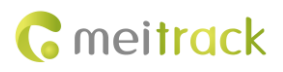

# **Change History**

| File Name  | MEITRACK MVT800 User Guide | Created By    | Renny Lee              |
|------------|----------------------------|---------------|------------------------|
| Project    | MVT800                     | Creation Date | 2013-01-04             |
|            |                            | Update Date   | 2014-09-23             |
| Subproject | User Guide                 | Total Pages   | 21                     |
| Version    | V1.9                       | Confidential  | External Documentation |

# Contents

| 1 Copyright and Disclaimer                                                | 4 -  |
|---------------------------------------------------------------------------|------|
| 2 Product Overview                                                        | 4 -  |
| 3 Product Function and Specifications                                     | 4 -  |
| 3.1 Product Function                                                      | 4 -  |
| 3.1.1 Location Tracking                                                   | 4 -  |
| 3.1.2 Anti-Theft                                                          | 4 -  |
| 3.1.3 Optional Accessory Function                                         | 5 -  |
| 3.1.4 Other Functions                                                     | 5 -  |
| 3.2 Specifications                                                        | 5 -  |
| 4 MVT800 and Accessories                                                  | 6 -  |
| 5 Appearance                                                              | 7 -  |
| 6 First Use                                                               | 7 -  |
| 6.1 Installing the SIM Card                                               | 7 -  |
| 6.2 Indicator                                                             | 8 -  |
| 6.3 Configured on a Computer                                              | 8 -  |
| 6.4 Selecting a Protocol                                                  | 9 -  |
| 6.5 Meitrack Protocol                                                     | 10 - |
| 6.5.1 Tracking on a Mobile Phone                                          | 10 - |
| 6.5.2 Setting a Function Phone Number                                     | 11 - |
| 6.5.3 Arming/Disarming                                                    | 11 - |
| 6.6 Meiligao Protocol                                                     | 12 - |
| 6.6.1 Tracking on a Mobile Phone                                          | 12 - |
| 6.6.2 Setting an Authorized Phone Number                                  | 13 - |
| 6.6.3 Arming/Disarming                                                    | 13 - |
| 6.7 Advanced Settings                                                     | 13 - |
| 6.7.1 Setting the Vehicle Speed Coefficient Function                      | 13 - |
| 6.7.2 (Optional) Setting the RF Remote Control Code Matching Function     | 14 - |
| 6.8 GPS Tracking System                                                   | 15 - |
| 7 Installing the MVT800                                                   | 17 - |
| 7.1 Installing GPS and GSM Antennas                                       | 17 - |
| 7.2 Installing an I/O Cable                                               | 17 - |
| 7.2.1 Port Definition                                                     | 17 - |
| 7.2.2 Port Pictures                                                       | 18 - |
| 7.2.3 Power Cable/Ground Wire                                             | 18 - |
| 7.2.4 Level Detection Port                                                | 19 - |
| 7.2.5 ACC and Door Detection                                              | 19 - |
| 7.2.6 Signal Detection                                                    | 19 - |
| 7.2.7 Remote Fuel and Power Cut-off                                       | 20 - |
| 7.2.8 (Optional) Buzzer                                                   | 20 - |
| 7.2.9 (Optional) Temperature and Fuel Detection Ports – Meitrack Protocol | 20 - |
| 7.2.10 (Optional) Loudspeaker and Microphone Ports                        | 21 - |
| 7.3 Mounting the MVT800                                                   | 21 - |

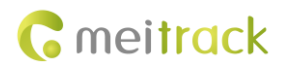

# **1** Copyright and Disclaimer

Copyright © 2014 MEITRACK. All rights reserved.

**C** meltrack and **O** are trademarks that belong to Meitrack Group.

The user manual may be changed without notice.

Without prior written consent of Meitrack Group, this user manual, or any part thereof, may not be reproduced for any purpose whatsoever, or transmitted in any form, either electronically or mechanically, including photocopying and recording. Meitrack Group shall not be liable for direct, indirect, special, incidental, or consequential damages (including but not limited to economic losses, personal injuries, and loss of assets and property) caused by the use, inability, or illegality to use the product or documentation.

# **2** Product Overview

The MVT800 is a brand new GPS tracker supporting both Meitrack and Meiligao protocols. It supports anti-theft of private cars and official cars.

# **3 Product Function and Specifications**

# **3.1 Product Function**

#### 3.1.1 Location Tracking

- GPS + GSM dual-module tracking
- Real-time location query
- Track by time interval
- Track by distance
- Track on a mobile phone
- Speeding alarm
- Direction change alarm

### 3.1.2 Anti-Theft

- SOS alarm
- GPS antenna cut-off alarm
- External power supply cut-off alarm
- GPS blind spot alarm
- Low power alarm
- Remote vehicle fuel/power cut-off alarm
- Towing alarm
- Arming/Disarming
- Engine or vehicle door status alarm
- Geo-fence

# **3.1.3 Optional Accessory Function**

| Accessory                                  | Function                                      |
|--------------------------------------------|-----------------------------------------------|
| Loudspeaker and microphone                 | Listen-in or two-way calling                  |
| Buzzer                                     | Report alarms.                                |
| Fuel analog detection input                | High and low fuel alarms                      |
| Digital temperature sensor detection input | High and low temperature alarms               |
| Wireless remote control                    | Arming/Disarming                              |
| RF antenna                                 | Enlarge the wireless remote control distance. |

### **3.1.4 Other Functions**

- SMS/GPRS (TCP/UDP) communication (Meitrack and Meiligao protocols)
- Built-in 8 MB chip for recording driving routes
- Smart power-saving mode
- Mileage report
- Built-in 850 mAh standby battery
- Waterproof (IP65)
- One output and four digital inputs (one negative input, one positive input, and two inputs that can be flexibly configured by using software)
- Speed frequency check

### **3.2 Specifications**

| Item                   | Specifications                                           |
|------------------------|----------------------------------------------------------|
| Dimension              | 90 mm x 65 mm x 32 mm                                    |
| Weight                 | 220g                                                     |
| Input voltage          | DC 11 V to 36 V/1.5 A                                    |
| Standby battery        | 850 mAh/3.7 V                                            |
| Power consumption      | 85 mA standby current                                    |
| Operating temperature  | -20°C to 55°C                                            |
| Humidity               | 5% to 95%                                                |
| Working hour           | 36 hours in power-saving mode and 8 hours in normal mode |
| Indicator              | 2 indicators showing GSM and GPS status                  |
| Button/Switch          | 1 SOS button (for sending SMSs or dialing)               |
|                        | 1 power button                                           |
| Microphone/Loudspeaker | (optional) External                                      |
| Memory                 | 8 MB byte                                                |
| Sensor                 | Vibration sensor                                         |
| GSM frequency band     | GSM 850/900/1800/1900 MHz                                |
| GPS chip               | 56-channel ublox7 high-sensitivity chip                  |
| GPS sensitivity        | -161 dB                                                  |
| Positioning accuracy   | 10m                                                      |
| GSM/GPS antenna        | Connected to the SMA connector                           |

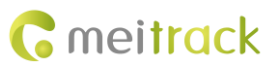

| I/O port | 4 inputs (1 SOS button, 1 smart positive/negative input, 1 door triggering, and 1 ACC |
|----------|---------------------------------------------------------------------------------------|
|          | detection)                                                                            |
|          | 1 speed sensor frequency detection                                                    |
|          | 2 outputs (1 buzzer and 1 remote fuel cut-off cable)                                  |
|          | 1 analog detection input                                                              |
|          | 1 digital temperature sensor detection input                                          |
|          | 1 USB232 configuration port                                                           |
|          | 1 wireless remote control (433 Mhz) port                                              |

# 4 MVT800 and Accessories

MVT800 and standard accessories:

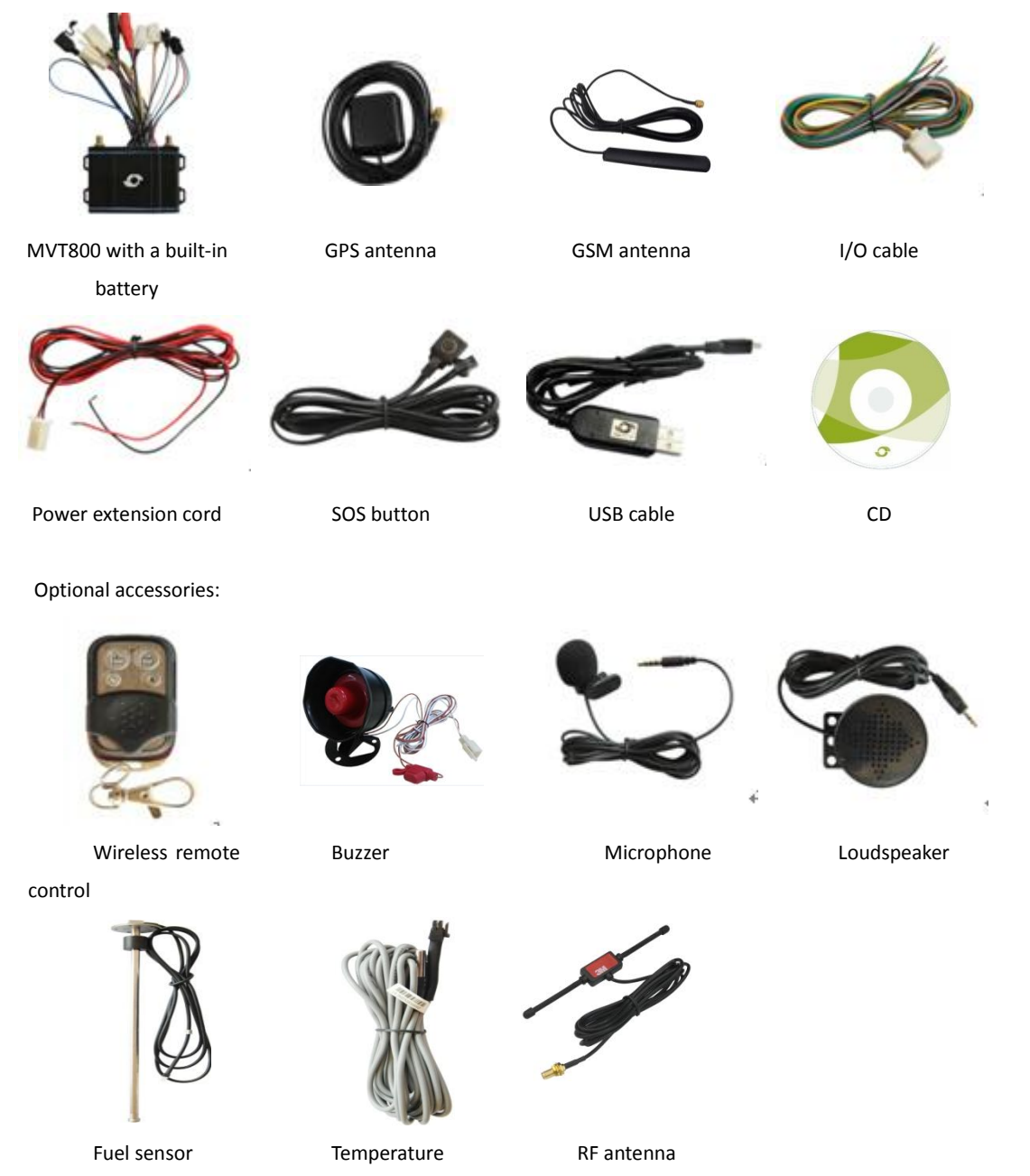

Copyright © 2014 Meitrack Group All rights reserved.

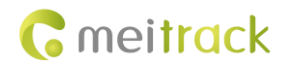

sensor

# **5** Appearance

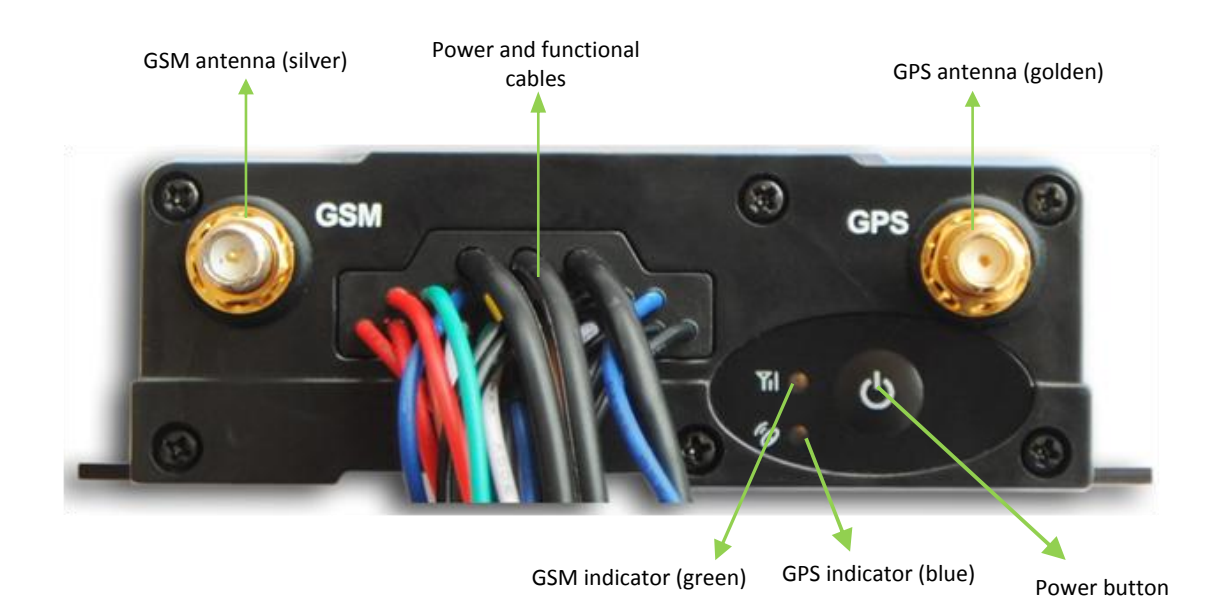

# 6 First Use

### 6.1 Installing the SIM Card

Pay attention to the following items before installing the SIM card:

- Ensure that the SIM card has sufficient balance.
- Ensure that the phone card PIN lock has been closed.
- Ensure that the SIM card in the MVT800 has subscribed the caller ID service if you want to use your authorized phone number to dial the MVT800.
- Power off the MVT800 before installing the SIM card.

To install the SIM card, perform the following operations:

- 1. Loosen the screw, and remove the cover.
- 2. Insert the SIM card to the slot. Ensure that the card chip is facing up to the Printed Circuit Board (PCB).
- 3. Close the cover, and tighten the screw.

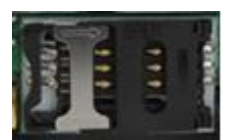

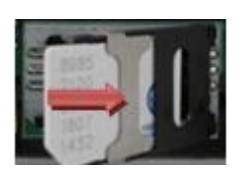

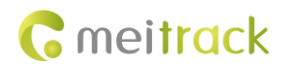

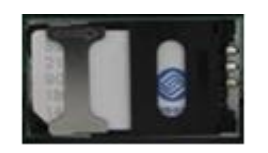

# 6.2 Indicator

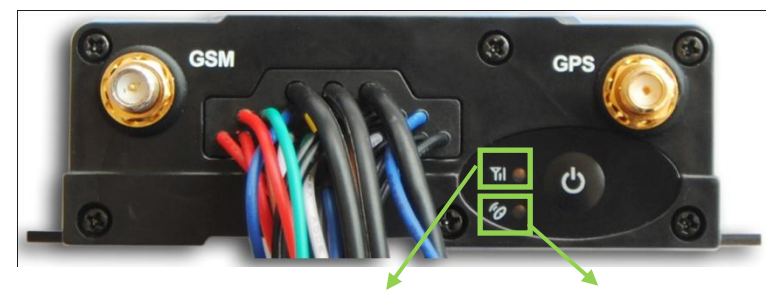

GSM indicator (green) GPS indicator (blue)

To start the MVT800, press and hold down the power button for 3s to 5s, or connect the MVT800 to external power supply.

| GPS Indicator (Blue)         |                                                         |
|------------------------------|---------------------------------------------------------|
| Steady on                    | One button is pressed or one input is activated.        |
| Plink (over (0.1c)           | The MVT800 is being initialized or the battery power is |
|                              | low.                                                    |
| Blink (0.1s on and 2.9s off) | A GPS signal is received.                               |
| Blink (1s on and 2s off)     | No GPS signal is received.                              |
| GSM Indicator (Green)        |                                                         |
| Steady on                    | A call is coming in or busy.                            |
| Blink (every 0.1s)           | The MVT800 is being initialized.                        |
| Blink (0.1s on and 2.9s off) | A GSM signal is received.                               |
| Blink (1s on and 2s off)     | No GSM signal is received.                              |

# 6.3 Configured on a Computer

This section describes how to use MEITRACK Manager to configure the MVT800 on a computer.

Procedure:

- 1. Install the USB driver and Meitrack Manager.
- 2. Connect the MVT800 to a PC by using a USB cable.

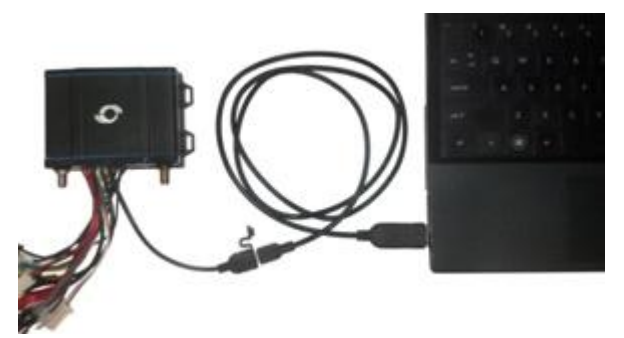

3. Run Meitrack Manager. The following dialog box is displayed:

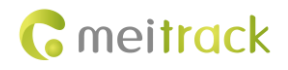

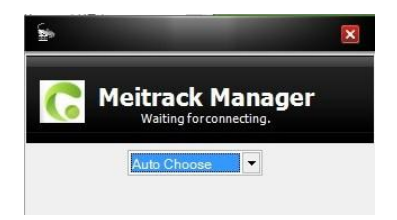

Meitrack Manager will automatically detect the device, and the Device tab page for default parameters is displayed.

| IMEI        | 863070             | 014469075      | Rename            |                    |                  |                               |          |
|-------------|--------------------|----------------|-------------------|--------------------|------------------|-------------------------------|----------|
| Firmware    | MVT800             | _CV111         | Battery Left      |                    | 58%              | Switch to Meiligao Protocol   | Save     |
| ick Setting |                    |                |                   |                    |                  |                               |          |
| Light Of    | Ŧ                  | Engine C       | neck Move/Static  |                    |                  |                               |          |
| Turn off    | Incoming Call      |                |                   |                    |                  |                               |          |
| Sleep Mor   | ie 💿 No Sleep      | O Normal Sleep | O Deep Sleep      |                    |                  |                               | Save     |
| ih Data     |                    |                |                   |                    |                  |                               |          |
| Log data    |                    |                | 0/23680           | lear SMS           |                  | 0/2000                        | Clear    |
| Buffer      |                    |                | 1/4000            | Near               |                  | 0/2000                        |          |
| er Setting  |                    |                |                   |                    |                  |                               |          |
| Log Interva | 0                  | Seconds        | Speedometer       | GPS -              | Vehicle transfer | coefficient 0                 | \$       |
| Input2 Trig | ger Mode Negative  | e tr 💌         | Input3 Trigger Mo | de Negative trig - |                  |                               | Save     |
| Conned      |                    |                |                   | Auto Har           |                  |                               |          |
| © or        |                    |                |                   | Auto opg           | lade             |                               |          |
| Check D     | evice Automaticity | -              | Confirm           | O No.              | don't need it    | auc updates about new leature | Lloorade |
| O Set Devi  | ce Connection      | *              |                   | 0.110.             | dontineed it     |                               | opgiade  |

For details about Meitrack Manager, see the MEITRACK Manager User Guide.

## 6.4 Selecting a Protocol

The MVT800 is compatible with both Meitrack and Meiligao Protocols. The Meitrack protocol is used by default. You can select a protocol by using Meitrack Manager.

To change the Meitrack protocol to the Meiligao protocol, perform the following operations:

- 1. Connect the MVT800 to a PC.
- 2. Run Meitrack Manager, and go the **Device** page.
- 3. Click Switch to Meiligao Protocol.

Note: Do not change the Meitrack protocol to the Meiligao protocol if necessary. Otherwise, some functions are not available.

| IMEI              | 863070014469075 |                        | Rename              |             |                                 |                         |         |
|-------------------|-----------------|------------------------|---------------------|-------------|---------------------------------|-------------------------|---------|
| Firmware          | MVT800_CV111    |                        | Battery Left        | _           | 58% Swit                        | ch to Meiligao Protocol | Save    |
| k Setting         |                 |                        |                     |             |                                 |                         |         |
| Light Off         |                 | ingine Check Move/Stat | c                   |             |                                 |                         |         |
| Turn off Incomi   | ing Call        |                        |                     |             |                                 |                         |         |
| Sleep Mode        | No Sleep ONorma | I Sleep ODeep S        | leep                |             |                                 |                         | Save    |
| Dete              |                 |                        |                     |             |                                 |                         |         |
| n Data            |                 |                        |                     | _           |                                 |                         |         |
| Log data          |                 | 0/23680                | Clear               | SMS         |                                 | 0/2000                  | Clear   |
| Buffer            |                 | 1/4000                 | Clear               |             |                                 |                         |         |
| r Setting         |                 |                        |                     |             |                                 | [-                      | •       |
| Log Interval      | 0 Seco          | onds Spee              | dometer GPS         | •           | Vehicle transfer coe            | fficient 0              | •       |
| Input2 Trigger Mo | Negative tr 👻   | Input                  | 3 Trigger Mode Nega | tive trig 👻 |                                 |                         | Save    |
| Connect           |                 |                        |                     | Auto Upgra  | de                              |                         |         |
| Check Device A    | AutomaticIly    |                        |                     | €Yes, Iv    | vould like to receive automatic | updates about new featu | ires.   |
| O Set Device Con  | nection         |                        | Confirm             | ONo.1d      | on't need it.                   |                         | Upgrade |
|                   |                 |                        |                     |             |                                 |                         |         |

Copyright © 2014 Meitrack Group All rights reserved.

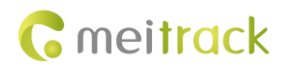

# 6.5 Meitrack Protocol

#### 6.5.1 Tracking on a Mobile Phone

Make a call to the MVT800 SIM card number. An SMS with a map link will be received.

Click the SMS link. The location is displayed on Google Maps on your mobile phone.

Note: Ensure that the MVT800 SIM card number has subscribed the caller ID service. Otherwise, you cannot call the MVT800 SIM card number.

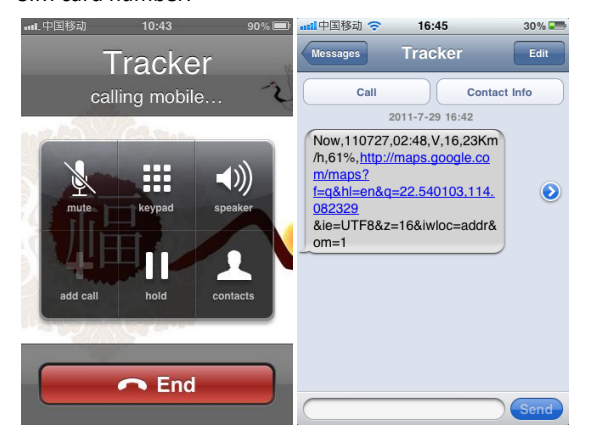

SMS example:

 $Now, 110727\ 02: 48, V, 16, 23 Km/h, 61\%, http://maps.google.com/maps?f=q\&hl=en\&q=22.540103, 114.082329$ 

| The following table des | cribes the SMS format:             |             |
|-------------------------|------------------------------------|-------------|
| Parameter               | Description                        | Remarks     |
| Now                     | Indicates the current location.    | Alarm type  |
| 110727 02:48            | Indicates the date and time in     | None        |
|                         | YYMMDD hh:mm format.               |             |
| V                       | The GPS is invalid.                | A = Valid   |
|                         |                                    | V = Invalid |
| 16                      | Indicates the GSM signal strength. | None        |
| 23Km/h                  | Indicates the speed.               | Unit: km/h  |
| 61%                     | Indicates the remaining battery    | None        |
|                         | power.                             |             |
| http://maps.google.co   | This is a map link.                | None        |
| m/maps?f=q&hl=en&q      | Latitude: 22.540103                |             |
| =22.540103,114.08232    | Longitude: 114.082329              |             |
| 9                       |                                    |             |

If your mobile phone does not support HTTP, enter the latitude and longitude on Google Maps to query a location.

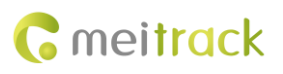

| Wet      | o Images Videos Maps News Shopping Gmail n                                                                                              | iore •                                                                                                    | Sign in 🛱                                                                                                    |
|----------|----------------------------------------------------------------------------------------------------|----------------------------------------------------------------------------------------------------|----------------------------------------------------------------------------------------------------|
|          | Google maps 22.540103,114                                                                                                    | 1.082329                                                                                                    | Q 🙃 📾 oo                                                                                                    |
|          | Get directions My places                                                                                                    | Zhenhuā Wesk to 前分百百 中 Haile Bidg 圣 · Haile Bidg 圣 · 小乐楼                                                                                                    | 接近百姓 一茶中大豆 vano<br>Shenfang<br>Bidg m                                                                                                    |
| <b>P</b> | Guangdong Shenzhen Fu Tian Qu Shen<br>Nan Zhong Lu 3013(5)<br>China<br>Directions Search nearby more •<br>Explore this area »<br>Photos | Remoting<br>Linear And Andrews<br>Sales and Andrews<br>Sales and Andrews<br>Sa | Chechage Notice Chechage Notice C                                                                                                    |
|          | 1                                                                                                    | Party of the second second sec                                                                                                    | Contrast Series<br>Series Contrast Series<br>2017 - Contrast Series<br>2017 - Contra |
|          |                                                                                                    | Hong Funds and the Garden<br>Bog And And And And And And And And And And                                                                                                    | d 福泉語<br>Workers                                                                                                    |

#### More SMS commands

You can configure the MVT800 on a mobile phone or on a computer by using Meitrack Manager. For details, see section 6.3 "Configured on a Computer."

Note:

- 1. The default password is 0000. You can change the password by using Meitrack Manager and SMS commands. For details, see section 6.3 "Configured on a Computer."
- 2. The MVT800 can be configured by SMS commands with a correct password. After an authorized phone number is set, only the authorized phone number can receive the preset SMS report.

#### 6.5.2 Setting a Function Phone Number

SMS sending: 0000,A71,Phone number 1,Phone number 2,Phone number 3

SMS Responding: IMEI,A71,OK

Description:

A function phone number has a maximum of 16 bytes. Phone numbers are empty by default.

Set phone number 1 to an SOS phone number. When the tracker is called by using the phone number, SMSs of locations, geo-fence alarms, and low power alarms are received, and calls and SMSs of unauthorized door opening and ignition are received.

If all function phone numbers need to be deleted, send **0000,A71**.

When the SOS button is pressed, the tracker dials phone numbers 1, 2, and 3 in sequence. The tracker stops dialing when a phone number responds.

Example: 0000,A71,1381111111,13822222222,13833333333

Responding: 353358017784062,A71,OK

#### 6.5.3 Arming/Disarming

A wireless remote control or SMS command can be used to set the anti-theft function.

You are advised to use a wireless remote control and buzzer to strengthen protection. Set an authorized phone number to ensure that SMSs and calls can be received when a vehicle is stolen.

- Set by wireless remote control: Press the Lock key on the remote control to enter the arming state. If a buzzer is installed and makes a sound, arming is implemented successfully. If no buzzer is installed, check whether the preset phone number receives a call or an SMS. Press Unlock to enter the disarming state.
- Set by SMS command: Set arming or disarming by SMS command.

SMS command: 0000,B21,Status

Response: IMEI, B21, OK

Note:

- When **Status** is **1**, enable the arming function. In arming state, opening the vehicle door and starting the ACC are unauthorized operations. If these operations are performed, the tracker will send an alarm SMS and make a call to the preset authorized phone number.
- When **Status** is **0**, disable the arming function. In disarming state, all anti-theft alarms will be cleared.

| Function       | Call | SMS | Engine | Buzzer | Remarks                                                    |  |
|----------------|------|-----|--------|--------|------------------------------------------------------------|--|
|                |      |     | Cut    |        |                                                            |  |
| Opening the    |      |     |        |        | When the vehicle door is opened without permission,        |  |
| vohiclo door   | ٧    | ٧   |        | v      | state is cancelled. The tracker will diel three authorized |  |
| venicle door   |      |     |        |        | state is cancelled. The tracker will dia three authorized  |  |
|                |      |     |        |        | phone numbers in sequence and send SMSs.                   |  |
|                |      |     |        |        | When the engine is started, the engine will be cut off,    |  |
| Starting the   |      |     |        |        | and the buzzer does not make sounds until the              |  |
|                | ٧    | v   | v      | v      | anti-theft state is cancelled. The tracker will dial three |  |
| engine         |      |     |        |        | authorized phone numbers in sequence and send              |  |
|                |      |     |        |        | SMSs.                                                      |  |
| Setting arming |      |     |        |        | When the vehicle is stolen and driving, you can run        |  |
| while driving  |      |     |        |        | GPRS or SMS commands only to intercept the driving         |  |
| (Intercepting  |      | v   | ٧      |        | vehicle. When the vehicle speed is lower than 5 km/h,      |  |
| the driving    |      |     |        |        | the engine is cut off, and the tracker sends alarms to     |  |
| vehicle )      |      |     |        |        | authorized phone numbers.                                  |  |
|                |      |     |        |        | When the ACC is off and the vehicle vibrates               |  |
| Towing alarm   | N    |     |        |        | continuously, a towing alarm is generated. The tracker     |  |
|                | v    | v   |        |        | will dial three authorized phone numbers in sequence       |  |
|                |      |     |        |        | and send SMSs.                                             |  |

For details about SMS commands, see the MEITRACK SMS Protocol.

#### 6.6 Meiligao Protocol

### 6.6.1 Tracking on a Mobile Phone

The following two methods can be used to query a location:

1. Dial the tracker phone number. After the phone is answered, you hang up. The tracker will report the following information:

Latitude = 22 32 36.63N Longitude = 114 04 57.37E, Speed = 2.6854Km/h, 2008-12-24,01:50

Visit http://maps.google.com, and enter the latitude and longitude to get the location.

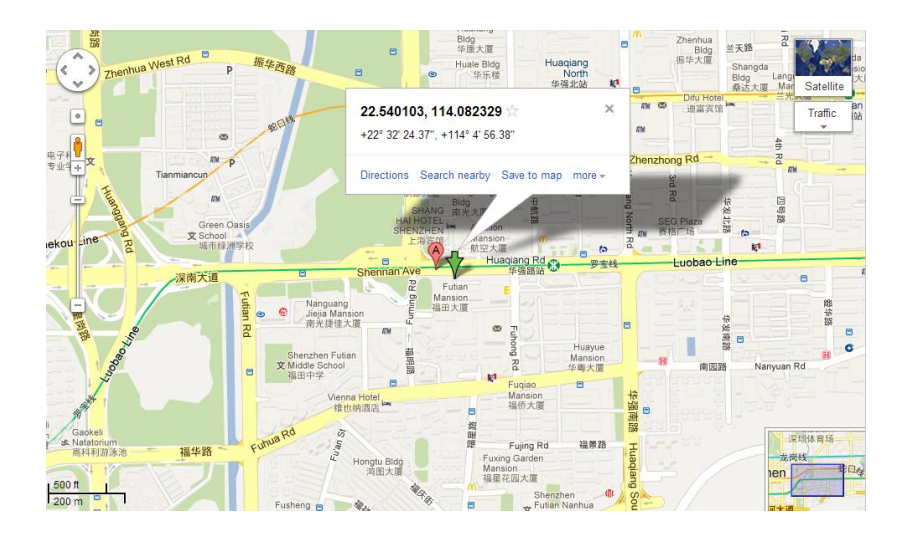

2. Use an SMS command.

#### SMS command: W000000,100

Description: After you send the SMS command to the tracker, the following link will be received: http://maps.google.com/maps?f=q&hl=en&q=22.540103,114.082329&ie=UTF8&z=16&iwloc=addr&om=1 Click the link on your mobile phone. The tracker location will be displayed on Google Map on your mobile phone. Note: Only smartphones and Personal Digital Assistants (PDAs) support this function. Example: W000000,100

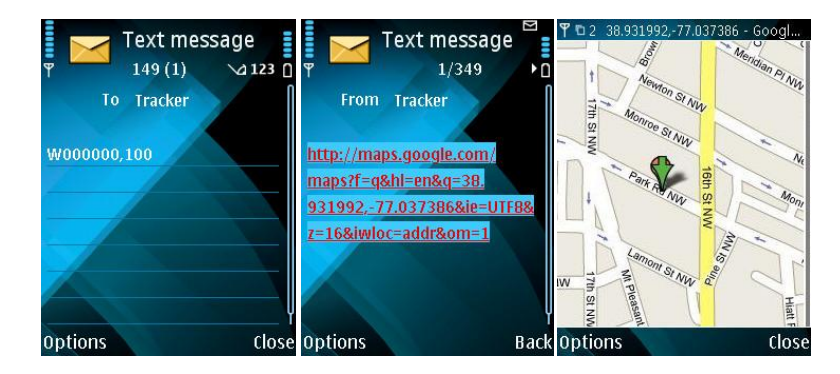

### 6.6.2 Setting an Authorized Phone Number

#### SMS command: W\*\*\*\*\*\*,003,F,P,T

**Description**: The authorized phone number is used to receive calls and SMS reports about SOS alarms, input 2/input 3 alarms and positioning information, and unauthorized door opening/vehicle starting. **Note**: For details about SMS commands, see the *Meiligao SMS Protocol*.

#### 6.6.3 Arming/Disarming

Set the anti-theft function by using the same method in section 6.5.3 "Arming/Disarming."

### 6.7 Advanced Settings

### 6.7.1 Setting the Vehicle Speed Coefficient Function

Connect tracker input 5 to the vehicle speed sensor, and set the vehicle speed coefficient to calibrate the vehicle speed. After

the calibration is successful, calculate the vehicle speed and mileage based on the vehicle speed coefficient. The following two methods are used to set the function:

#### 1. Automatically calibrate the vehicle speed coefficient.

- a) The vehicle has been driving for 60s when the GPS speed is greater than 60 km/h.
- b) The tracker has recorded the number of sensor pulses within 60s.
- c) No sound prompt
- d) The calibration cannot be performed if there is no pulse.

#### 2. Manually calibrate the vehicle speed coefficient.

a) Send SMS or GPRS command B23 to enter the calibration state. After the tracker receives the command, the buzzer will make a long sound, and the green indicator is steady on.

SMS command: 0000,B23,Status

Description: When Status is 1, enter the calibration state. The SMS command is 0000,B23,1.

When **Status** is **0**, exit the calibration state.

Response: 0000,B23,OK

- b) When the vehicle is driven at the speed of 40 km/h, press the SOS button over 2s, the tracker starts to count the number of pulses within 2s. After the calibration is performed successfully, the buzzer makes two short sounds and then two long sounds. The green indicator recovers to the normal state.
- c) The current calibration value will be saved automatically after the calibration is performed successfully. In other words, the vehicle speed detected by the tracker will not be calibrated by using GPS positioning.
- d) When the tracker enters the calibration state and you do not press the SOS button five minutes after timeout, the tracker exits the calibration state.

#### 6.7.2 (Optional) Setting the RF Remote Control Code Matching Function

If the remote control does not match the tracker, match the code manually. To identify code matching status, a buzzer needs to be used together with the remote control and tracker. There are the following two code matching modes:

1. ACC code matching mode

The code matching method can be used when input 4 is connected to the ACC. Perform the following operations to match the code:

- a) Turn 8 times from ACC OFF to ACC ON, and stay on the ACC ON state.
- b) After 3s, the buzzer makes two short sounds and then one long sound. It indicates that the tracker enters the code matching state. Meanwhile, the tracker green indicator is steady on.
- c) During the code matching state, press any key of the remote control to be matched within 20s. If the buzzer makes two sounds, the code is matched successfully. If you want to match another remote control, the operations are the same as that of the first remote control.
- d) When only one remote control needs code matching and no operations will be performed later, the system automatically exits the code matching mode 20s after the code is matched successfully.

Note:

- The interval between two times of ACC ON states cannot exceed 3s. Otherwise, the conversion times will be cleared.
- Complete the code matching within 20s. Otherwise, the system automatically exits the code matching state.
- After the code of one remote control is matched successfully, press a key on the remote control, and then the code matching mode exits.
- 2. Command code matching mode
  - a) SMS command: 0000,B24,Status

Description: When Status is 1, enter the code matching state. The SMS command is 0000,B24,1.

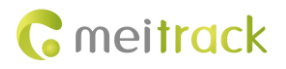

When **Status** is **0**, exit the code matching state.

- Response: 0000,B24,OK
- b) After the code matching mode is entered, operations are the same as that of the ACC code matching method.

#### Defining RF Remote Control Keys

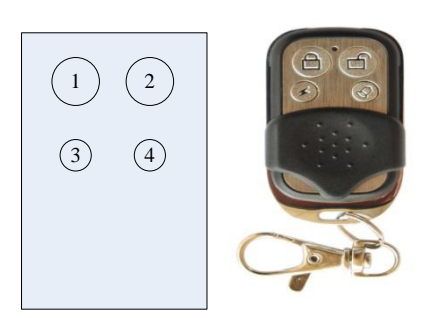

- Key 1: If the buzzer makes a sound, the arming state is entered after you press the key.
- Key 2: If the buzzer makes two sounds, the arming state is entered after you press the key.
- Key 3: Press and hold down the key for over 2s, and then an SMS or a GPRS alarm is generated (same as the function of the SOS button). When you dial the authorized phone number, the tracker automatically enters the silent listen-in state, and the buzzer and loudspeaker make no sound.
- Key 4: Press the key to look for a vehicle. Then, the buzzer will make five sounds.

Note: For details about how to enable the anti-theft function, see section 6.5.3 "Arming/Disarming."

#### 6.8 GPS Tracking System

Perform the following operations:

- 1. Configure parameters in any of the following ways:
  - Configured by SMS: Send SMS commands 0000,A21,1,114.112.54.134,8800,CMNET,, and 0000,A12,6,0 to the tracker SIM card number.
  - Configure by Meitrack Manager: Connect the tracker to a PC, and run Meitrack Manager to enter the main interface. Then select **GPRS Tracking**, and set parameters including Server IP, Port, APN, Turn on TCP, and Time Interval.
- 2. Visit ms02.trackingmate.com, and enter the user name and password. Contact us if you have no user name and password or forget your user name and password.

| Login                       |
|-----------------------------|
| <b>G</b> meitrack           |
| User ID:                    |
| Password:                   |
| Login Forgot your password? |
| Save Password Auto Login    |
|                             |

3. Go to the map, and choose Manage > Admin.

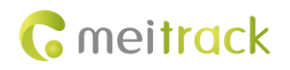

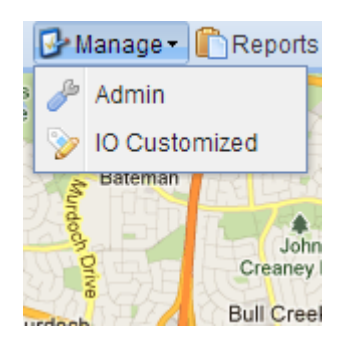

4. Select a user, and Click Add a New Device.

| Add a New Device | Add Existing Device | Remove Device  |
|------------------|---------------------|----------------|
| Add a New Device | Add Existing Device | Itemore Device |

5. Obtain the tracker IMEI from Meitrack Manager, register a device, and set the parameters shown in the following figure.

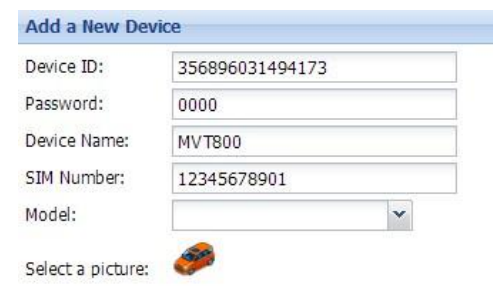

6. Double-click a device in the panel on the right, and check whether data is updated in **Status**.

| 🕕 Status 😡 Alarm 🙋                                                               | Updates        |            |              | *       |
|----------------------------------------------------------------------------------|----------------|------------|--------------|---------|
| Device Name:                                                                     | Mwahid         | Fix:       | Invalid      | Speed:  |
| GPS Time:                                                                        | 03-05 00:41:50 | Latitude:  | 29.997390    | Others: |
| Received Time:                                                                   | 03-05 00:54:28 | Longitude: | 31.159672    | ouncis. |
| Journey(Km):                                                                     | 23500.01       | Run Time:  | 0day(s)0:0:0 |         |
| Location: GPS Location:benito juarez 329, Zona Centro, 91700 Veracruz,<br>Mexico |                |            |              |         |

# 7 Installing the MVT800

# 7.1 Installing GPS and GSM Antennas

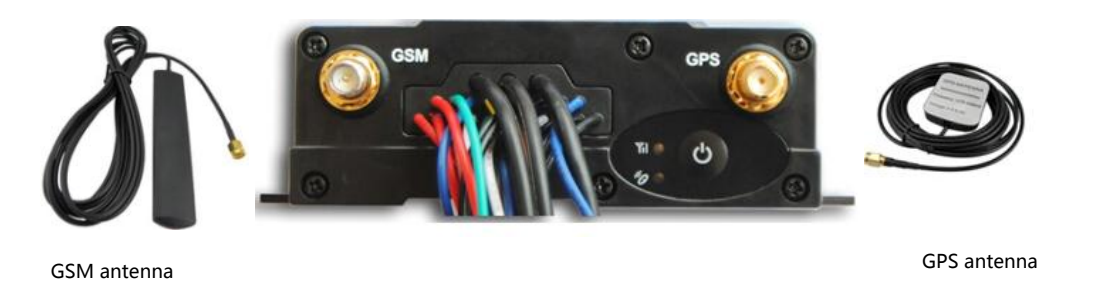

Connect the GSM antenna to the SMA connector which is labeled "GSM". The GSM antenna is non-directional, so you can hide it in any place of a vehicle.

Connect the GPS antenna to the connector which is labeled "GPS". It is recommended that the antenna should face up to the sky and the antenna side with words should face downwards. Secure the antenna by using double sided tapes. Note: Do not install the GPS antenna at a place with metals.

# 7.2 Installing an I/O Cable

# 7.2.1 Port Definition

| Port            | Color                     | Description                                                           |
|-----------------|---------------------------|-----------------------------------------------------------------------|
| Digital input 1 | Input: white              | An alarm is generated when input 1 is triggered (or the SOS           |
| (SOS)           | Ground wire: black        | button is pressed).                                                   |
| Digital input 2 | White                     | Input 2 can be a high or low level input. It is a low level input by  |
|                 |                           | default for door detection.                                           |
| Digital input 3 | Grey                      | Input 3 can be a high or low level input. It is a high level input by |
| (door)          |                           | default for door detection.                                           |
| Digital input 4 | Brown                     | High level input (3 V to 60 V)                                        |
| (ACC)           |                           | Used for ACC detection by default.                                    |
| Digital input 5 | Green                     | Detect the speed sensor signal cable.                                 |
| (RPM)           |                           |                                                                       |
| Digital output  | Yellow                    | Open drain output                                                     |
|                 |                           | Output power: 1 W                                                     |
|                 |                           | 0 V to 100 V                                                          |
| Ground wire     | Black                     | Ground wire                                                           |
| Power           | Positive power cable: red | Tracker main power                                                    |
|                 | Ground wire: black        | DC 11 V to 36 V                                                       |
|                 |                           | Hardware undervoltage                                                 |
|                 |                           | Overvoltage protection                                                |
| Buzzer output   | Output: brown             | PWM output: connects to the buzzer                                    |

The I/O cable includes the power cable, analog input, positive and negative input, and output.

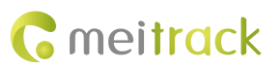

|                   | Output: white             | The positive power cable is brown, and the ground wire is white. |
|-------------------|---------------------------|------------------------------------------------------------------|
| Fuel AD detection | Positive power cable: red | AD detection: 0 V to 5 V                                         |
| port              | Ground wire: black        | The output positive power voltage is the tracker input voltage   |
|                   | AD cable: blue            | (for the Meitrack protocol only)                                 |
|                   |                           | The port must match the existing fuel sensor.                    |
| Temperature       | Positive power cable: red | The positive power voltage is the tracker output voltage (5 V).  |
| detection port    | Ground wire: black        | The port must match the existing temperature sensor (for the     |
|                   | USB cable: green          | Meitrack protocol only).                                         |
| Microphone and    | Green and red             | The loudspeaker cable is green.                                  |
| loudspeaker       |                           | The microphone cable is red.                                     |
| Remote control    | Black                     | None                                                             |
| antenna           |                           |                                                                  |

### 7.2.2 Port Pictures

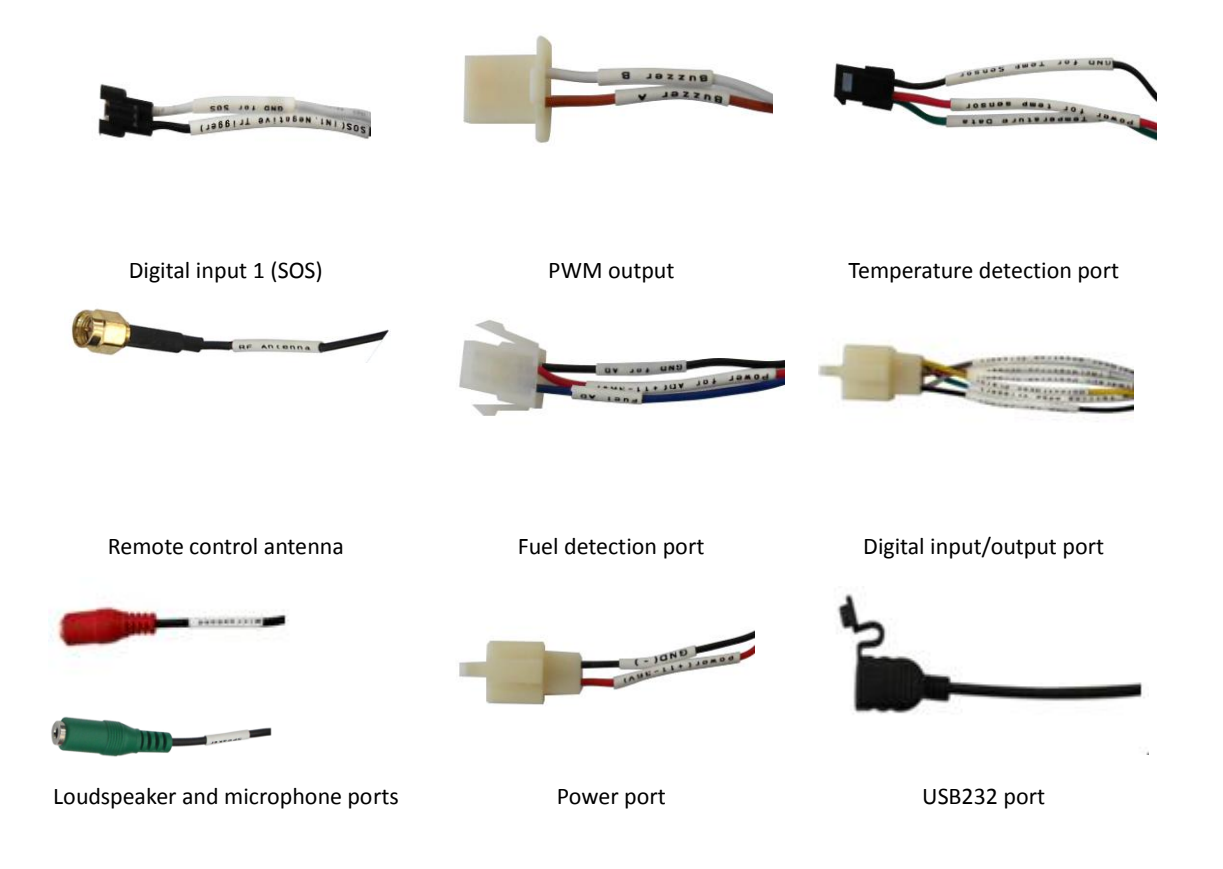

### 7.2.3 Power Cable/Ground Wire

Connect the power cable (red) and ground wire (black) to the positive and negative electrodes of the vehicle battery respectively.

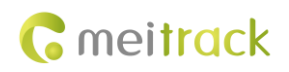

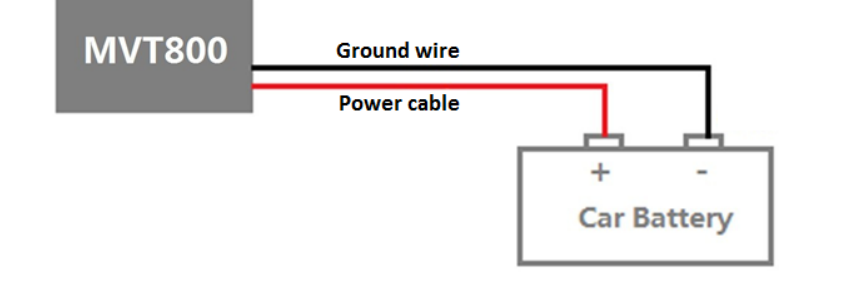

# 7.2.4 Level Detection Port

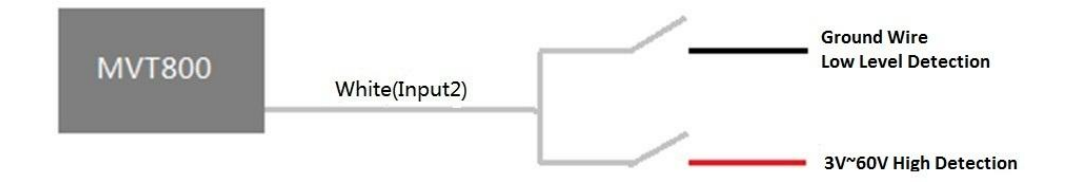

# 7.2.5 ACC and Door Detection

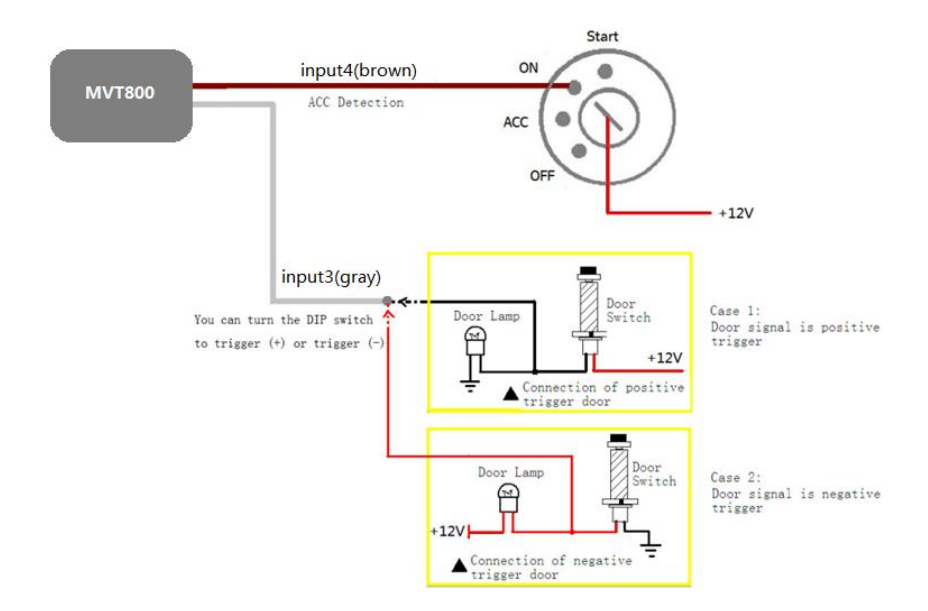

# 7.2.6 Signal Detection

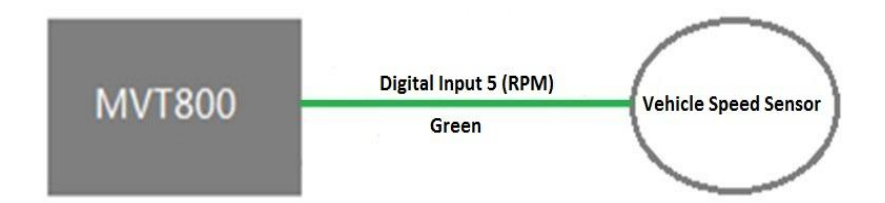

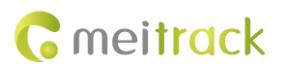

# 7.2.7 Remote Fuel and Power Cut-off

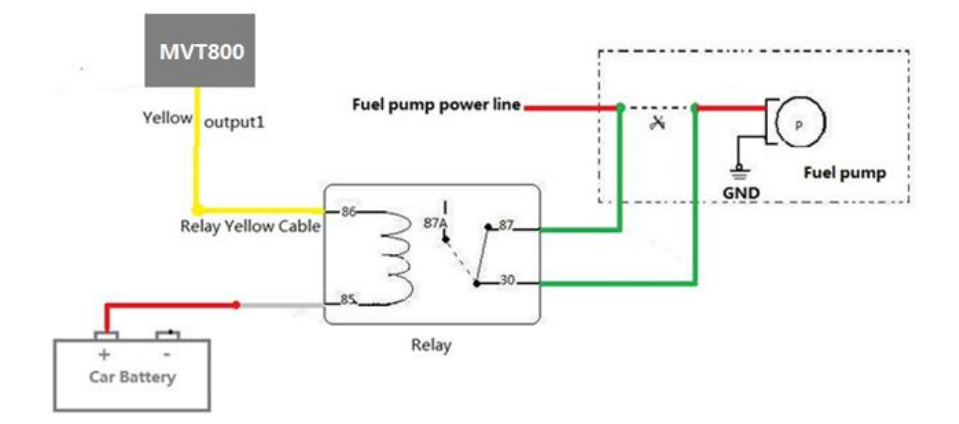

# 7.2.8 (Optional) Buzzer

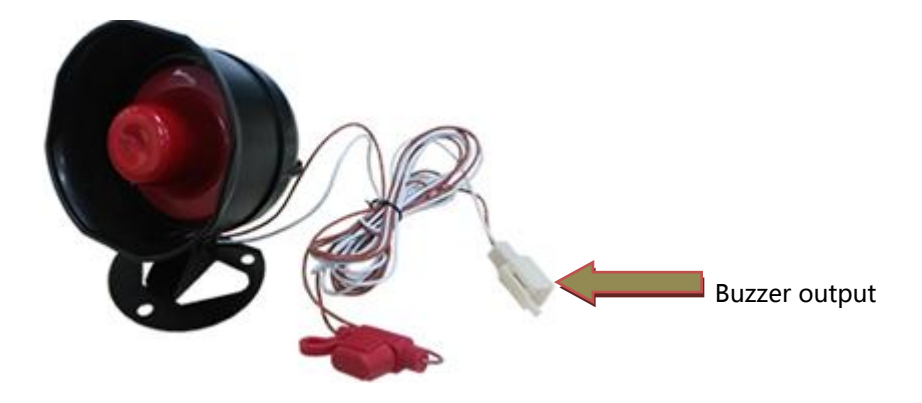

7.2.9 (Optional) Temperature and Fuel Detection Ports – Meitrack Protocol

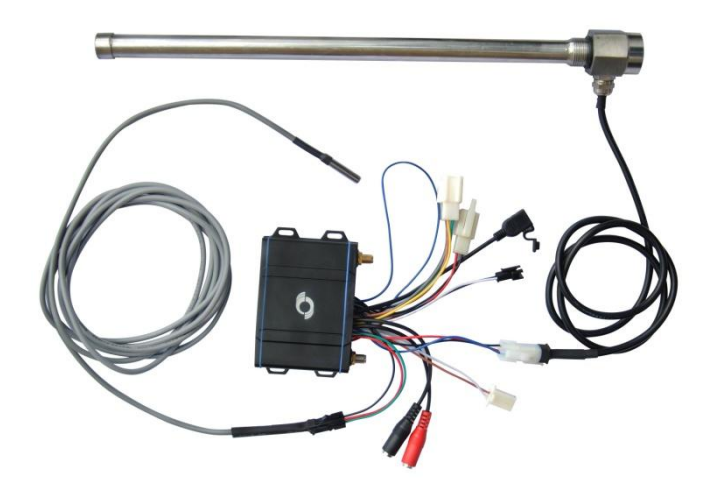

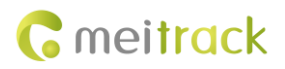

# 7.2.10 (Optional) Loudspeaker and Microphone Ports

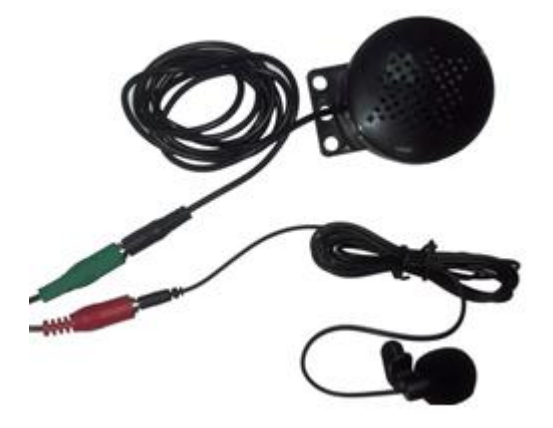

# 7.3 Mounting the MVT800

Tighten the four screws shown in the following figure.

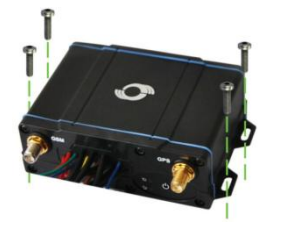

If you have any questions, do not hesitate to email us at info@meitrack.com.